# CTFshow—Misc入门1—23以及41(基础操作+信息附加)

Shadow、S 0 于 2021-10-28 11:00:08 发布 0 262 公 收藏 1 分类专栏: <u>CTF刷题</u> 文章标签: <u>Misc ctf</u> 版权声明:本文为博主原创文章,遵循 CC 4.0 BY-SA 版权协议,转载请附上原文出处链接和本声明。 本文链接: <u>https://blog.csdn.net/song123sh/article/details/121009928</u> 版权

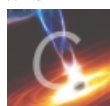

CTF刷题 专栏收录该内容

17 篇文章 3 订阅 订阅专栏

#### 文章目录

| Misc1  |
|--------|
| Misc2  |
| Misc3  |
| Misc4  |
| Misc5  |
| Misc6  |
| Misc7  |
| Misc8  |
| Misc9  |
| Misc10 |
| Misc11 |
| Misc12 |
| Misc13 |
| Misc14 |
| Misc15 |
| Misc16 |
| Misc17 |
| Misc18 |
| Misc19 |
| Misc20 |
| Misc21 |
| Misc22 |
| Misc23 |
| Misc41 |

Misc1

很明显

## Misc2

打开文本后发现大量乱码,010查看后是png

修改后缀拿到flag

# Misc3

bpg格式图片,推荐使用蜂蜜浏览器查看

## Misc4

同2, 依次修改后缀后拼接出

# Misc5

010editor看结尾得到flag

## Misc6

同上010打开搜索文本值ctf

## Misc7

同上

## Misc8

当把模板解析托在最下方后发现文件没有结束,细看还藏有第二个png图片

| 起始页                | m   | isc5.     | png  |      | misc  | 8.pi | ng × | mi    | sc9.  | ong   |       |     |     |    |    |    |       |       |                   |               |    |
|--------------------|-----|-----------|------|------|-------|------|------|-------|-------|-------|-------|-----|-----|----|----|----|-------|-------|-------------------|---------------|----|
|                    | 0   | 1         | 2    | 3    | 4     | 5    | 6    | 7     | 8     | 9     | Α     | В   | С   | D  | Е  | F  | 01    | 2345  | 6789              | ABCDEF        |    |
| 0EA0h:             | 80  | 48        | 09   | 84   | 00    | 00   | 00   | 91    | 12    | 08    | 01    | 00  | 00  | 22 | 25 | 10 | €H    |       |                   | "%.           |    |
| 0EB0h:             | 02  | 00        | 00   | 44   | 4A    | 20   | 04   | 00    | 00    | 88    | 94    | 40  | 08  | 00 | 00 | 10 |       | .DJ   | ^                 | "@            |    |
| 0EC0h:             | 29  | 81        | 10   | 00   | 00    | 20   | 52   | 02    | 21    | 00    | 00    | 40  | A4  | 04 | 42 | 00 | ).    |       | R.!.              | .@¤.B.        |    |
| 0ED0h:             | 00  | 80        | 48   | 09   | 84    | 00   | 00   | 00    | 91    | 12    | 08    | 01  | 00  | 00 | 22 | 25 | .€    | Η.".  |                   | "%            |    |
| OEE0h:             | 10  | 02        | 00   | 00   | 44    | 4A   | 20   | 04    | 00    | 00    | 88    | 94  | 40  | 08 | 00 | 00 |       | DJ    |                   | ^″@           |    |
| 0EF0h:             | 10  | 29        | 81   | 10   | 00    | 00   | 20   | 52    | 02    | 21    | 00    | 00  | 40  | A4 | 04 | 42 | .)    |       | R.!               | @¤.B          |    |
| 0F00h:             | 00  | 00        | 80   | 48   | 09    | 84   | 00   | 00    | 00    | 91    | 12    | 08  | 01  | 00 | 00 | 22 | • • • | €H."  | '                 | "             |    |
| 0F10h:             | 25  | 10        | 02   | 00   | 00    | 44   | 4A   | 20    | 04    | 00    | 00    | 88  | 52  | 80 | FF | 07 | %.    | D     | J                 | .^R.ÿ.        |    |
| 0F20h:             | 33  | 3E        | 20   | BA   | 99    | 89   | 97   | 04    | 00    | 00    | 00    | 00  | 49  | 45 | 4E | 44 | 3>    | O TMO |                   | IEND          |    |
| 0F30h:             | AE  | 42        | 60   | 82   | 89    | 50   | 4E   | 47    | 0D    | 0A    | 1A    | 0A  | 00  | 00 | 00 | 0D | ®Β    | `,‰P  | NG                | <mark></mark> |    |
| 0F40h:             | 49  | 48        | 44   | 52   | 00    | 00   | 03   | 84    | 00    | 00    | 00    | 96  | 80  | 02 | 00 | 00 | IΗ    | DR    | • " • •           |               |    |
| 0F50h:             | 00  | 09        | DA   | D1   | 61    | 00   | 00   | 00    | 09    | 70    | 48    | 59  | 73  | 00 | 00 | 12 |       | UNa.  | p                 | HYs           |    |
| 0F60h:             | 74  | 00        | 00   | 12   | 74    | 01   | DE   | 66    | 1F    | 78    | 00    | 00  | 1D  | EF | 49 | 44 | t.    | t.    | Þf.x              | ïID           |    |
| 0F70h:             | 41  | 54        | 78   | 90   | ED    | DD   | 4F   | 88    | 24    | 57    | 1D    | C0  | F1  | 8A | D7 | D9 | AT:   | xœiY  | '0"\$W            | . Ans×U       |    |
| 0F80h:             | 28  | 28        | AC   | 82   | 88    | B0   | 26   | B5    | 88    | B8    | 01    | 45  | 90  | 24 | 20 | E9 | ((    | 7, 0  | &μ <sup>°</sup> , | .E.\$ é       |    |
| 0F90h:             | 0D  | 60        | D8   | B3   | B3    | DB   | 9B   | 53    | 60    | 03    | 2B    | F4  | 90  | 66 | 60 | 3D | . 10  | 0330  | bS'.              | +0001 =       |    |
| ()FA()h<br>+#+⊏4+∎ | _6X |           | 61   | R3   | SE    | 02   |      | Α/    | 59    | 48    | R0    | 03  | 39  | (5 | 85 | 5R | hI    | a³^   | Зблн              | ° 9A11        |    |
|                    |     | 名         | 尔    |      |       |      |      |       | 值     |       |       |     | Я   | 始  |    | 大小 |       | 颜     | 色                 |               | 注释 |
| > struct           | PNG | -<br>6 CH | IUNI | < ch | unk[  | 3]   | pHY: | s (A  | ncill | ary,  | Publ  | i 3 | Eh  |    | 15 | h  |       | Fg:   | Bg:               | :             |    |
| > struct           | PNG | -<br>6 CH | IUNI | < ch | unk[/ | 4]   | Idat | Cr    | itica | l, Pu | blic, | 5   | 3h  |    | ED | 5h |       | Fg:   | Bg:               |               |    |
| > struct           | PNG | -<br>6 CH | IUNI | K ch | unk[  | 5]   | IEND | ) (Cr | itica | l, Pu | blic, | F   | 28h |    | Ch |    |       | Fg:   | Bg:               |               |    |
| > struct           | PNG | G_CH      | IUNI | K ch | unk[  | 6]   | 8.   | (Crit | ical, | Pub   | lic   | F   | 34h |    | 0h |    |       | Fg:   | Bg:               |               |    |
| 查找结期               | ₽.  |           |      |      |       |      |      |       |       |       |       |     |     |    |    |    |       |       |                   |               |    |
|                    | 地切  | Ł         |      | 值    |       |      |      |       |       |       |       |     |     |    |    |    |       |       |                   |               |    |

手动分离或binwalk或foremost分离

## Misc9

同样010搜到

| 540h:    | 70    | 6D   | 65    | 74    | 61    | 3E | 20   | 3C   | 3F     | 78     | 70     | 61        | 63        | 6B | 65        | 74 | pmeta | >      | packet                |   |
|----------|-------|------|-------|-------|-------|----|------|------|--------|--------|--------|-----------|-----------|----|-----------|----|-------|--------|-----------------------|---|
| 1550h:   | 20    | 65   | 6E    | 64    | 3D    | 22 | 72   | 22   | 3F     | 3E     | B4     | 6E        | A2        | 9D | 00        | 00 | end=  | "r"?>  | ſn¢                   |   |
| 1560h:   | 00    | 31   | 74    | 45    | 58    | 74 | 57   | 61   | 72     | 6E     | 69     | 6E        | 67        | 00 | 63        | 74 | .1tEX | tWarr  | ning. <mark>ct</mark> |   |
| 1570h:   | 66    | 73   | 68    | 6F    | 77    | 7B | 35   | 63   | 35     | 65     | 38     | 31        | 39        | 35 | 30        | 38 | fshow | {5c5e  | 819508                |   |
| 1580h:   | 61    | 33   | 61    | 62    | 31    | 66 | 64   | 38   | 32     | 33     | 66     | 31        | 31        | 65 | 38        | 33 | a3ab1 | fd823  | 3f11e83               |   |
| 1590h:   | 65    | 39   | 33    | 63    | 37    | 35 | 7D   | 06   | A9     | 40     | E9     | 00        | 00        | 0B | 73        | 49 | e93c7 | 5}.©@  | )ésI                  |   |
| 5A0h:    | 44    | 41   | 54    | 78    | 9C    | ED | DD   | 3D   | 7A     | EA     | 46     | 1B        | 06        | 60 | F9        | 5B | DATxœ | íÝ=zé  | έF`ù[                 |   |
| 15B0h:   | 8B    | 9D   | E2    | 5C    | 59    | 01 | 5E   | 01   | 4E     | 93     | 2A     | 6D        | 3A        | 28 | ED        | 26 | <.â\Y | '.^.N' | '*m:(í&               |   |
| 15C0h:   | DD    | 29   | D3    | A5    | 31    | A5 | DD   | A5   | 4D     | 95     | 26     | <b>B0</b> | 02        | 9F | 15        | E4 | Ý)Ó¥1 | ¥Ý¥M•  | &°.Ÿ.ä                |   |
| 15D0h:   | 3A    | 45   | CC    | 5E    | F8    | 0A | 30   | 1A   | 81     | 10     | 02     | 0B        | BD        | 92 | <b>B8</b> | EF | :EÌ^ø | .0     | ½′,ï                  |   |
| 15F0h    | FA    | FC   | 60    | 34    | 80    | 24 | CF   | C3   | 48     | 7A     | F7     | 66        | <b>B5</b> | 5A | 65        | 00 | êü`4Œ | \$ŤÃH7 | cfu7e                 |   |
| 莫伮结果     | ₹ - P | 'NG  | .bt - | c.    |       |    |      |      |        |        |        |           |           |    |           |    |       |        |                       |   |
|          |       | 名科   | 尔     |       |       |    |      |      | 值      |        |        |           | Ŧ         | 始  |           | 大小 | 1     | 颜色     |                       | 注 |
| > struct | PNG   | _SIG | ina'  | TURI  | E sig |    |      |      |        |        |        | 0         | h         |    | 8h        |    | Fg:   | Bg:    |                       |   |
| > struct | PNG   | _CH  | UN    | ( chu | unk[( | 0] | IHDR | (Cr  | itica  | l, Pu  | ıblic, | 8         | h         |    | 19        | h  | Fg:   | Bg:    |                       |   |
| struct   | PNG   | _CH  | UN    | ( chu | unk[ˈ | 1] | pHY  | 6 (A | ncilla | ary, I | Publ   | i 2       | 1h        |    | 15        | h  | Fg:   | Bg:    |                       |   |
| struct   | PNG   | _CH  | UN    | ( chu | unk[/ | 2] | iTXt | (An  | cillar | y, Pi  | ublic  | 3         | 6h        |    | 52        | 8h | Fg:   | Bg:    |                       |   |
|          |       |      |       |       |       |    |      |      |        |        |        |           |           |    |           |    |       |        |                       |   |

释

## **查找结果**

| 地址       | 值。   |
|----------|------|
| 已找到1个'ct | tf'. |
| 56Eh     | ctf  |

提示在图片数据里,搜索无果后,尝试binwalk分离得到文本

#### binwalk -e

## Misc11

提示在另一张图里

binwalk分离无果后想到IDAT块,试着把第一个IDAT块的数据删除,然后另存为一张新图片,这个过程可以手动操作,也可以使用tweakpng工具。

## Misc12

同上,不过此题IDAT块有点多,依次删除尝试

## Misc13

提示flag在图片末尾,010查看后发现多个异常值

| b | /C | E0 | E/ | 6D<br>88 | C/ | 02<br>64 | DB | 17 | 6/<br>25 | 3B<br>DR | C6         | 96 | 09 | (1. ·ÇmÇ.U gUÆÐA<br>ÕEŤãàÜ^=d\ %·L_       |
|---|----|----|----|----------|----|----------|----|----|----------|----------|------------|----|----|-------------------------------------------|
| 1 | 57 | 49 | EF | 33       | 40 | 04       | C8 | 0B | C6       | 2B       | F4         | 02 | 24 | 021080 -α(.,%, <br>Δ±μττρα È π±ο ·        |
| Å | 74 | B9 | 66 | 85       | 73 | 86       | 68 | AA | 6F       | 4B       | 77         | B0 | в  | Ôc.t¹f…s†hªoKw°{                          |
| 4 | 65 | 53 | 36 | A5       | 65 | 54       | 33 | 34 | 65       | 78       | 61         | 25 | 4  | !a.eS6¥eT34exa%4                          |
| F | 66 | AB | 35 | 10       | 31 | 95       | 38 | 1F | 62       | 82       | 37         | BA | 5  | Ý8ïf«5.1•8.b,7°e                          |
| С | 32 | 54 | 64 | 7E       | 37 | 3A       | 64 | E4 | 65       | F1       | 36         | FA | 6  | E4 2Td~7:däenõ6úf                         |
| Е | 31 | 07 | 32 | 1D       | 66 | 54       | 38 | F1 | 33       | 32       | 39         | E9 | 1  | õ4.1.2.fT8ñ329éa                          |
| 4 | 28 | 62 | E7 | A1       | CA | A7       | 24 | 8E | 7E       | B8       | 2A         | AC | F  | l}"(bç;ʧ\$Ž~∖*¬.                          |
| 3 | FF | 9F | 13 | 00       | AF | 30       | 88 | 2A | 73       | 79       | F6         | 9F |    | ayı ayır                                  |
| 5 | 84 | 93 | 13 | F7       | 35 | D1       | 85 | 25 | 55       | 17       | 06         | 9E | ΕA | Ñ,".÷5Ñ%Užê                               |
| С | C7 | 15 | 3F | 79       | B2 | A6       | 4D | C3 | 17       | AA       | 7C         | 12 | 31 | <sup>1</sup> YœÇ.?y <sup>2</sup> ¦MÃ.ª .1 |
| Е | FE | AB | C8 | 63       | 7C | BE       | CE | 1C | DB       | 4E       | D4         | 7D | 35 | %.þþ«Èc ¾Î.ÛNÔ}5                          |
| D | B3 | FF | 7C | 5C       | 1A | 78       | 1B | 7F | 02       | 6C       | 79         | 53 | 32 | ÖC½³ÿ \.xlyS2                             |
| 4 | 3E | 97 | 2E | 74       | B2 | 47       | 17 | 54 | C1       | A6       | E5         | 6F | ED | z Ä>–.t²G.TÁ¦åoí                          |
| 8 | 0F | 49 | 89 | 93       | 39 | 04       | D5 | Α7 | DF       | 27       | 14         | 58 | 9C | 8ÅÈ.I‰"9.Õ§ß'.Xœ                          |
| F | 5B | DF | 9C | 92       | 92 | 39       | AB | A4 | 3B       | D3       | CA         | 31 | 09 | -L.[ßœ′′9«¤;ÓÊ1.                          |
| A | F3 | 0F | 5A | 23       | DC | DC       | 34 | C8 | DE       | 3A       | 9C         | 35 | A0 | ÁYêó.Z#ÜÜ4ÈÞ:œ5                           |
| 5 | 56 | 45 | BC | 5D       | 3F | 54       | 50 | D2 | 40       | DD       | <b>B</b> 6 | 14 | 7D | §«ÕVE¼]?TPÒ@ݶ.}                           |
| Е | 33 | D2 | 72 | 35       | C0 | 72       | BB | 97 | 92       | BE       | 5C         | 89 | 22 | üÜh2ÓnEÅn, /34\0 #                        |
| 3 | 8D | 17 | F3 | F9       | 63 | 1A       | 74 | B9 | 66       | 85       | 73         | 86 | 6  | ^,Sóùc.t¹f…s†h                            |
| В | 77 | B0 | 7B | 21       | 61 | 14       | 65 | 53 | 36       | A5       | 65         | 54 | 3  | °oKw°{!a.eS6¥eT4                          |
| 8 | 63 | 25 | 34 | DD       | 38 | EF       | 66 | AB | 37       | 10       | 33         | 95 | 31 | 46xc%4Y8ïf«7.3•9                          |
| 2 | 37 | BA | 65 | 45       | 62 | 7C       | 32 | 54 | 64       | 7E       | 31         | 3A | 6  | .b,7°eEb 2Td~1:d                          |
| 1 | 36 | FA | 65 | F5       | 34 | 1E       | 31 | 07 | 32       | 1D       | 66         | 54 | 3  | äeñ6úeõ4.1.2.fT8                          |
| 2 | 39 | E9 | 61 | 60       | 7D | 2B       | F5 | E0 | D5       | 3E       | 44         | E6 | C) | n329éal}+õàO>DæI                          |
| 3 | A5 | 2F | 79 | 33       | 96 | FE       | 41 | 76 | F9       | 6E       | 49         | E4 | BA | ссотур-раушта                             |
| 8 | 92 | 68 | B2 | 89       | 27 | 62       | 57 | 3E | 21       | AF       | BB         | 6C | 65 | ½.Ø'h²‰'bW>! »le                          |
| 0 | 43 | 5D | 0A | 69       | 24 | E7       | E4 | 5A | 22       | 9B       | ED         | AF | 59 | £.€C].i\$çäZ">í Y                         |

从c开始,每隔一位取一个字符,连起来就是ctfshow{等等

多个异常值依次写脚本尝试

```
a = "ct<sup>1</sup>f...s<sup>†</sup>hªoKw°{!aeS6¥eT34exa%4Ý8ïf«51•8b,7ºeE4|2Td~7:däeñ6úfõ412fT8ñ329éal}"
flag = " "
for i in range(0,len(a),2):
flag += a[i]
print(flag)
```

flag在另一张图片里

binwalk后发现一张JFIF图片,直接在010里面搜JFIF找到文件头

| └─ <b>#</b> binwalk - | e <u>misc14.jpg</u> |                                                |
|-----------------------|---------------------|------------------------------------------------|
| DECIMAL               | HEXADECIMAL         | DESCRIPTION                                    |
|                       |                     |                                                |
| 0                     | 0×0                 | JPEG image data, EXIF standard                 |
| 12                    | 0×C                 | TIFF image data, big-endian, offset of first i |
| mage director         | y: 8                |                                                |
| 1681                  | 0×691               | TIFF image data, big-endian, offset of first i |
| mage director         | y: 8                |                                                |
| 2103                  | 0×837               | JPEG image data, JFIF standard 1.01            |
|                       |                     |                                                |

|   | 00    | 00  | 0.   | 00 | 00 | 0. | 110 | 02 | 02 | 00 | 0. | 00 | 00 | 00 | <b>U</b> 1 | 00         |     |                     |                    |    |
|---|-------|-----|------|----|----|----|-----|----|----|----|----|----|----|----|------------|------------|-----|---------------------|--------------------|----|
| : | 00    | 04  | D5   | 00 | 00 | 00 | 00  | 00 | 00 | 00 | 48 | 00 | 00 | 00 | 01         | 00         |     | Õ                   | Н                  |    |
| : | 00    | 00  | 48   | 00 | 00 | 00 | 01  | FF | D8 | FF | E0 | 00 | 10 | 4A | 46         | 49         |     | <mark>H</mark> ÿØÿa | à <mark>JFI</mark> |    |
| : | 46    | 00  | 01   | 01 | 01 | 00 | 78  | 00 | 78 | 00 | 00 | FF | DB | 00 | 43         | 00         | F.  | x.x.                | .ÿÛ.C.             |    |
| 1 | 02    | 01  | 01   | 02 | 01 | 01 | 02  | 02 | 02 | 02 | 02 | 02 | 02 | 02 | 03         | 05         |     |                     |                    |    |
| : | 03    | 03  | 03   | 03 | 03 | 06 | 04  | 04 | 03 | 05 | 07 | 06 | 07 | 07 | 07         | 06         |     |                     |                    |    |
| 1 | 07    | 07  | 80   | 09 | 0B | 09 | 80  | 80 | 0A | 80 | 07 | 07 | 0A | 0D | 0A         | <b>0</b> A |     |                     |                    |    |
| 1 | 0B    | 0C  | 0C   | 0C | 0C | 07 | 09  | 0E | 0F | 0D | 0C | 0E | 0B | 0C | 0C         | 0C         | • • |                     |                    |    |
| 1 | FF    | DB  | 00   | 43 | 01 | 02 | 02  | 02 | 03 | 03 | 03 | 06 | 03 | 03 | 06         | 0C         | ÿÛ  | .C                  |                    |    |
| 1 | 80    | 07  | 80   | 0C | 0C | 0C | 0C  | 0C | 0C | 0C | 0C | 0C | 0C | 0C | 0C         | 0C         |     |                     |                    |    |
| 1 | 0C    | 0C  | 0C   | 0C | 0C | 0C | 0C  | 0C | 0C | 0C | 0C | 0C | 0C | 0C | 0C         | (0C)       |     |                     | (.                 |    |
| 1 | 0C    | 0C  | 0C   | 0C | 0C | 0C | 0C  | 0C | 0C | 0C | 0C | 0C | 0C | 0C | 0C         | 0C         |     |                     |                    |    |
| 埬 | Į - J | PG. | ot e |    |    |    |     |    |    |    |    |    |    |    |            |            |     |                     |                    |    |
|   |       | 名種  | 尔    |    |    |    |     |    | 值  |    |    |    | Ŧ  | 始  |            | 大小         |     | 颜色                  |                    | 注释 |

带上前面文件头复制下来新建一个jpg

## Misc15

打开010就看见了flag

|    | 0     | 1   | 2          | 3  | 4  | 5  | 6          | 7         | 8         | )<br>Š | Α  | В  | С         | D  | Е  | F  | 0123456789ABCDEF                            |
|----|-------|-----|------------|----|----|----|------------|-----------|-----------|--------|----|----|-----------|----|----|----|---------------------------------------------|
| i, | 42    | 4D  | <b>4</b> E | 09 | 01 | 00 | 00         | 00        | 00        | 00     | 67 | 01 | 00        | 00 | 28 | 00 | BMNg(.                                      |
| i, | 00    | 00  | 84         | 03 | 00 | 00 | 96         | 00        | 00        | 00     | 01 | 00 | 04        | 00 | 00 | 00 | " –                                         |
| i, | 00    | 00  | D8         | 08 | 01 | 00 | 74         | 12        | 00        | 00     | 74 | 12 | 00        | 00 | 00 | 00 | Øtt                                         |
| i, | 00    | 00  | 00         | 00 | 00 | 00 | 00         | 00        | 00        | 00     | 00 | 00 | 80        | 00 | 00 | 80 | €€                                          |
| ŝ  | 00    | 00  | 00         | 80 | 80 | 00 | 80         | 00        | 00        | 00     | 80 | 00 | 80        | 00 | 80 | 80 | €€.€€.€.€€                                  |
| ŝ  | 00    | 00  | 80         | 80 | 80 | 00 | <b>C0</b>  | <b>C0</b> | <b>C0</b> | 00     | 00 | 00 | FF        | 00 | 00 | FF | €€€.ÀÀÀÿÿ                                   |
| ŝ  | 00    | 00  | 00         | FF | FF | 00 | FF         | 00        | 00        | 00     | FF | 00 | FF        | 00 | FF | FF | · · · ÿÿ · ÿ · · · ÿ · ÿ · ÿÿ               |
| ŝ  | 00    | 00  | FF         | FF | FF | 00 | 74         | 78        | 6F        | 3D     | 2B | 29 | <b>0B</b> | 62 | 4D | 34 | ÿÿÿ.txo=+).bM4                              |
| ŝ  | 44    | 53  | 79         | 69 | 24 | 3B | 55         | 37        | 28        | 46     | 54 | 2D | 45        | 75 | 66 | 75 | DSyi\$;U7(FT-Eufu                           |
| ÷  | 56    | 6D  | 52         | 74 | 38 | 63 | 2F         | 71        | 35        | 4C     | 52 | 51 | 73        | 64 | 43 | 4E | VmRt8c/q5LRQsdCN                            |
| ÷  | 56    | 68  | 69         | 21 | 4F | 3F | 49         | 6A        | 29        | 09     | 2C | 49 | 48        | 38 | 75 | 3E | Vhi!0?Ij).,IH8u>                            |
| ÷  | 25    | 31  | 4D         | 68 | 7D | 43 | <b>0</b> B | 76        | 73        | 31     | 76 | 74 | 2C        | 70 | 28 | 71 | %1Mh}C.vs1vt,p(q                            |
| ŝ  | 4A    | 4B  | 4E         | 0D | 0D | 49 | 2F         | 5E        | 25        | 68     | 3A | 76 | 2D        | 62 | 7D | 3E | JKNI/^%h:v-b}>                              |
| ÷  | 49    | 59  | 74         | 6A | 21 | 71 | 61         | 33        | 09        | 65     | 63 | 74 | 66        | 73 | 68 | 6F | IYtj!qa3.ectfsho                            |
| ÷  | 77    | 7B  | 66         | 62 | 65 | 37 | 62         | 62        | 36        | 35     | 37 | 33 | 39        | 37 | 65 | 36 | w{fbe7bb657397e6                            |
| ÷  | 65    | 30  | 61         | 36 | 61 | 64 | 65         | 61        | 33        | 65     | 34 | 30 | 32        | 36 | 35 | 34 | e0a6adea3e402654                            |
| ŝ  | 32    | 35  | 7D         | 50 | 5B | 20 | 50         | 42        | 78        | 4D     | 31 | 0D | 4B        | 44 | 46 | 67 | 25}P[ PBxM1.KDFg                            |
| ÷  | 62    | 3C  | 62         | 57 | 50 | 46 | 39         | 31        | 39        | 6B     | 7B | 5C | 69        | 30 | 3C | 31 | b <bwpf919k{\i0<1< td=""></bwpf919k{\i0<1<> |
| Ŧ  | a _ p | N/D | ht         | ~  |    |    |            |           |           |        |    |    |           |    |    |    | •                                           |

010无果binwalk分离得到

THISCI D.DITID X

## Misc17

010, binwalk均无果, 尝试zsteg发现存在数据

|         | root kali<br>zsteg <u>misc</u>          | )- <br>:17. | ~/! | 東面 |    |    |    |    |    |    |    |    |    |    |    |    |    |           |  |
|---------|-----------------------------------------|-------------|-----|----|----|----|----|----|----|----|----|----|----|----|----|----|----|-----------|--|
|         |                                         |             |     |    |    |    |    |    |    |    |    |    |    |    |    |    |    |           |  |
|         |                                         |             |     |    |    |    |    |    |    |    |    |    |    |    |    |    |    |           |  |
| F       | 000000000000000000000000000000000000000 | e1          | 1f  | 30 | 53 | 86 | 4f | c5 | a4 | 1b | f5 | e6 | e5 | c7 | 46 | 0a | 92 | 0s.0      |  |
|         | 00000010:                               | 9b          | ee  | 72 | e7 | c9 | 9e | b9 | a7 | 74 | de | 92 | 4d | ad | 61 | 5b | 58 | t         |  |
| M.a     | x                                       |             |     |    |    |    |    |    |    |    |    |    |    |    |    |    |    |           |  |
| -       | 00000020:                               | f2          | 98  | 65 | 77 | 2b | d2 | d3 | 85 | 32 | fc | 08 | 83 | 86 | 1f | Øf | 1e | ew+2      |  |
|         | • 00000030:                             | cb          | ab  | ac | 9c | 4b | ca | 02 | 20 | e2 | ce | e4 | ae | 60 | 1a | 2c | c6 | к         |  |
| · ` · , |                                         |             |     |    |    |    |    |    |    |    |    |    |    |    |    |    |    |           |  |
| c       | 00000040:                               | 7b          | c8  | 9a | 77 | 31 | 2f | 9e | 67 | db | d9 | 3e | 53 | fe | 17 | a5 | 50 | {w1/.g>   |  |
| 3       | 00000050:                               | 20          | e5  | 1d | 8c | d5 | 49 | 4e | 52 | a5 | 54 | 31 | cb | 8b | c5 | 3b | 09 | INR.T1    |  |
| ••••    | •                                       |             |     |    |    |    |    |    |    |    |    |    |    |    |    |    |    |           |  |
|         | 00000060:                               | a2          | a6  | fe | 5b | da | 4f | 9e | 78 | 9c | 5d | 46 | d6 | e2 | 6b | 6b | 2a | [.0.x.]F  |  |
| kk      | (*                                      |             |     |    |    |    |    |    |    |    |    |    |    |    |    |    |    |           |  |
|         | 00000070:                               | f2          | 62  | 0c | ba | 70 | 19 | a0 | 27 | f3 | 84 | 77 | 99 | 02 | 77 | 05 | 79 | .bp'w     |  |
| W.      | y                                       |             |     |    |    |    |    |    |    |    |    |    |    |    |    |    |    |           |  |
|         | 00000080:                               | 5b          | 44  | b7 | 79 | b3 | 54 | 11 | a1 | f3 | 54 | 34 | 56 | 7e | ff | 55 | d1 | [D.y.T T4 |  |
| ٧~.١    |                                         |             |     |    |    |    |    |    |    |    |    |    |    |    |    |    |    |           |  |
|         | 00000090:                               | c6          | 39  | 90 | c8 | 21 | 7f | 26 | 39 | 44 | 58 | 78 | c3 | ed | 37 | 4a | 7c | .9!.&9DXx |  |

我们要把extradata: 0的数据提取出来

zsteg -E 'extradata:0' misc17.png > 目标文件名

再binwalk分离

## Misc18

提示flag在标题、作者、照相机和镜头型号里。

右键图片看属性

|   | ctfshow{32                                     |   |
|---|------------------------------------------------|---|
|   | $\bigstar \bigstar \bigstar \bigstar \bigstar$ |   |
|   |                                                |   |
| R | 5d60c208f7                                     |   |
| R |                                                |   |
| Ð | 指定获取日期和时间                                      |   |
|   |                                                |   |
|   | 900 x 150                                      |   |
|   | 900 像素                                         |   |
|   | 150 像素                                         |   |
| 率 | 120 dpi                                        |   |
| 率 | 120 dpi                                        |   |
|   | 24                                             | ~ |

# Misc19

exif信息查看器上传图片,看到信息

| A REAL WAY                |                                   |
|---------------------------|-----------------------------------|
| 压缩                        | LZW                               |
| PhotometricInterpretation | RGB                               |
| 文档名称                      | ctfshow{dfdcf08038cd446a5         |
| Strip偏移                   | 21688 25422                       |
| 方向                        | Horizontal (normal)               |
| SamplesPerPixel           | 3                                 |
| RowsPerStrip              | 97                                |
| Strip字节数s                 | 3733 749                          |
| X分辨率                      | 72                                |
| Y分辨率                      | 72                                |
| PlanarConfiguration       | Chunky                            |
| 分辨率单位                     | inches                            |
| 软件                        | Adobe Photoshop CC 2019 (Windows) |
| 修改日期                      | 2021:03:25 10:35:18               |
| 主机                        | eb50782f8d3605d}                  |
| 预测                        | Horizontal differencing           |

还是使用exif信息查看器

| FileType          | JPEG                                                         |  |
|-------------------|--------------------------------------------------------------|--|
| FileTypeExtension | jpg                                                          |  |
| МІМЕТуре          | image/jpeg                                                   |  |
| ExifByteOrder     | שוט-פרוטומרו (ואטנטרטומ, ואואר)                              |  |
| Comment           | 这图片也太难看了。来自:西替爱抚秀大括号西九七九六四必一诶易西<br>爱抚零六易一弟七九西二一弟弟诶弟五九三易四二大括号 |  |
| ImageWidth        | 000                                                          |  |
| ImageHeight       | 150                                                          |  |
| EncodingProcess   | Baseline DCT, Huffman coding                                 |  |
| BitsPerSample     | 8                                                            |  |
| ColorComponents   | 3                                                            |  |
| YCbCrSubSampling  | YCbCr4:2:0 (2 2)                                             |  |

Misc21

| IFD0                   |                    |  |  |  |  |  |  |
|------------------------|--------------------|--|--|--|--|--|--|
| X分辨率                   | 3902939465         |  |  |  |  |  |  |
| Y分辨率                   | 2371618619         |  |  |  |  |  |  |
| PageName               | https://ctf.show/  |  |  |  |  |  |  |
| X定位                    | 1082452817         |  |  |  |  |  |  |
| Y定位                    | 2980145261         |  |  |  |  |  |  |
| 目标Printer              | ctfshow{}          |  |  |  |  |  |  |
|                        |                    |  |  |  |  |  |  |
| ExifIFD                |                    |  |  |  |  |  |  |
| Exif版本                 | 0232               |  |  |  |  |  |  |
| ComponentsConfigura    | ion Y, Cb, Cr, -   |  |  |  |  |  |  |
| SecurityClassification | Top Secret         |  |  |  |  |  |  |
| Flashpix版本             | 0100               |  |  |  |  |  |  |
| 色彩空间                   | Uncalibrated       |  |  |  |  |  |  |
| 序列号                    | 686578285826597329 |  |  |  |  |  |  |
|                        |                    |  |  |  |  |  |  |
| Composite              |                    |  |  |  |  |  |  |
| 图像尺寸                   | 900x150            |  |  |  |  |  |  |
|                        |                    |  |  |  |  |  |  |

#### 16进制转字符串后

| hex(X&Ys)                      | ASCII |
|--------------------------------|-------|
| 104 101 120 40 88 38 89 115 41 | DEC   |
| 686578285826597329             | HEX   |

## 同时我们发现

| IFD0      |                   |
|-----------|-------------------|
| X分辨率      | 3902939465        |
| Y分辨率      | 2371618619        |
| PageName  | https://ctf.show/ |
| X定位       | 1082452817        |
| Y定位       | 2980145261        |
| 目标Printer | ctfshow{}         |

但是发现错了,那就是分段转16进制再拼接

果不其然, 拿下拿下

## Misc22

缩略图隐写,也叫thumbnail隐写,可以利用exiftool工具导出图片

exiftool.exe -ThumbnailImage -b misc22.jpg > 1.jpg

或者使用工具MagicEXIF打开也能看到缩略图

### Misc23

提示flag在时间里,可能是时间转时间戳转其他

尝试创建时间,修改时间无果后,用exiftool查看完整属性

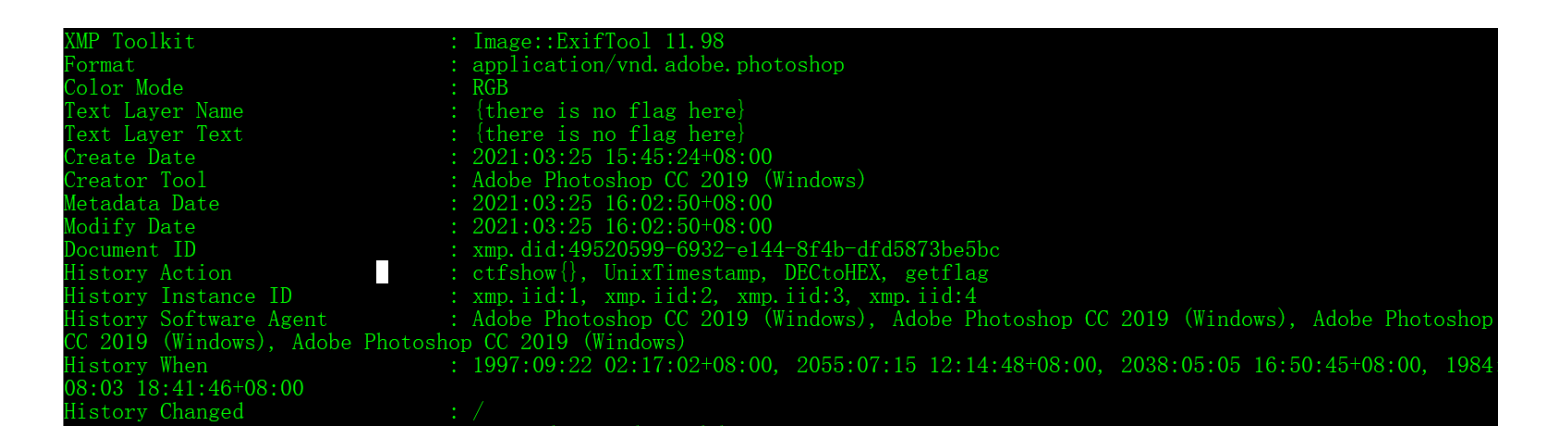

上面History Action给了ctfshow{},timestamp是时间戳,DECtoHEX十进制转十六进制,得到flag

那应该就是下面四个历史时间转时间戳

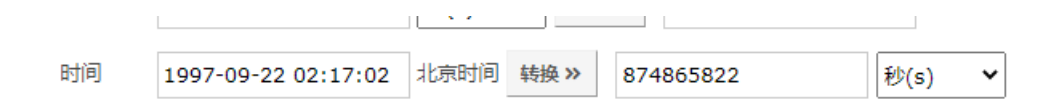

这了转换一下时间格式,把年月日里的:改成-

按照前面的经验,分别转十六进制后再拼接

| 3425649e |  |  |
|----------|--|--|
| a0e31938 |  |  |
| 808c0de5 |  |  |
| 1b70ce6a |  |  |

## Misc41

(本题为Misc入门图片篇和愚人节比赛特别联动题) H4ppy Apr1l F001's D4y! 愚人节到了,一群笨蛋往南飞,一会儿排成S字,一会儿排成B字。

jpg格式,010打开文件后发现没有文件头,文件尾FFD9,补上文件头后还是没有结果,断思路了,看了其他大佬的wp后

这一部分有大量的F001

|        | U  | 1  | 2  | 3          | 4  | 5  | 6  | /  | 8  | 9  | А  | В  | C  | D          | E  | F  | 0123456789ABCDEF |
|--------|----|----|----|------------|----|----|----|----|----|----|----|----|----|------------|----|----|------------------|
| 2A30h: | B5 | FD | 47 | 69         | 53 | D7 | FF | 5B | 01 | 6A | F0 | 01 | 01 | E0         | EE | DF | µýGiS×ÿ[.jðàîß   |
| 2A40h: | F0 | 01 | F0 | 01         | F0 | 01 | ΕA | 39 | F0 | 01 | F0 | 01 | F0 | 01         | 87 | 55 | ð.ð.ð.ê9ð.ð.ð.‡U |
| 2A50h: | F0 | 01 | А3 | B2         | 47 | 4B | 4C | F6 | FC | AC | F0 | 01 | EF | C7         | 2D | A1 | ð.£²GKLöü¬ð.ïÇ-¡ |
| 2A60h: | F0 | 01 | 84 | 80         | 67 | 39 | B8 | BF | 67 | 8B | F0 | 01 | 1E | 8F         | AB | 89 | ð."€g9j¿g‹ð«‱    |
| 2A70h: | F0 | 01 | F0 | 01         | F0 | 01 | ΕA | 0E | A3 | 03 | F0 | 01 | F0 | 01         | 6C | 60 | ð.ð.ð.ê.£.ð.ð.l` |
| 2A80h: | 05 | 50 | 0E | 4D         | 31 | A1 | 21 | 93 | A2 | F3 | FB | 0B | D5 | ED         | 4F | 0A | .P.M1;!"¢óû.ÕíO. |
| 2A90h: | D3 | 78 | F0 | 01         | F0 | 01 | 39 | 6D | A4 | 5B | F0 | 01 | F0 | 01         | 66 | 75 | Óxð.ð.9m¤[ð.ð.fu |
| 2AA0h: | F3 | AD | F0 | 01         | 48 | 67 | 0D | A4 | F0 | 01 | 9E | 90 | 47 | 72         | 38 | 72 | ó-ð.Hg.¤ð.ž.Gr8r |
| 2AB0h: | F0 | 01 | F0 | 01         | F0 | 01 | 74 | 26 | F0 | 01 | F0 | 01 | 95 | <b>C</b> 7 | F5 | FF | ð.ð.ð.t&ð.ð.•Çõÿ |
| 2AC0h: | C0 | 38 | F0 | 01         | 1E | 50 | 00 | 1A | 15 | 80 | 8D | 0F | F0 | 01         | 01 | D7 | À8ðP€ð×          |
| 2AD0h: | F0 | 01 | F0 | 01         | F1 | 06 | 68 | 94 | F0 | 01 | F0 | 01 | 43 | 07         | 03 | 49 | ð.ð.ñ.h″ð.ð.CI   |
| 2AE0h: | 4B | 41 | 41 | C9         | 9B | 0E | E8 | 6A | EB | 73 | E1 | D2 | 76 | 58         | 11 | 4A | KAAÉ›.èjësáÒvX.J |
| 2AF0h: | F0 | 01 | 12 | 94         | 0A | 13 | 24 | 01 | FE | 15 | 39 | D1 | 56 | 68         | 9F | 9A | ð"\$.þ.9ÑVhŸš    |
| 2B00h: | F0 | 01 | 2E | 6B         | 3A | 6F | C1 | F8 | F0 | 01 | F0 | 01 | F0 | 01         | D7 | 16 | ðk:oÁøð.ð.ð.×.   |
| 2B10h: | F0 | 01 | F0 | 01         | F0 | 01 | CA | D2 | F0 | 01 | 4A | E6 | F0 | 01         | 5E | 9B | ð.ð.ð.ÊÒð.Jæð.^> |
| 2B20h: | F0 | 01 | EC | 72         | F0 | 01 | DC | 88 | F0 | 01 | 16 | 27 | F0 | 01         | 3C | 9A | ð.ìrð.Ü^ð'ð.<š   |
| 2B30h: | F0 | 01 | 66 | 62         | F0 | 01 | A2 | ΕA | F0 | 01 | F0 | 01 | F0 | 01         | 1E | 6E | ð.fbð.¢êð.ð.ðn   |
| 2B40h: | F8 | EE | 80 | <b>C</b> 9 | CA | 06 | EF | 2D | FE | 04 | 73 | 2E | B9 | C2         | AE | E2 | øî.ÉÊ.ï-þ.s.¹Â®â |
| 2B50h: | F0 | 01 | 1A | ΒA         | FE | 30 | CC | 84 | F0 | 01 | 82 | 1F | F0 | 01         | F0 | 01 | ðºþ0Ì"ð.,.ð.ð.   |
| 2B60h: | F0 | 01 | Β9 | 54         | F0 | 01 | E5 | 80 | F0 | 01 | 9E | 3E | F0 | 01         | 84 | 7A | ð.¹Tð.å€ð.ž>ð."z |
| 2B70h: | F0 | 01 | 4B | 45         | F0 | 01 | 7D | 15 | F0 | 01 | F0 | 01 | F0 | 01         | DC | 10 | ð.KEð.}.ð.ð.ð.Ü. |
| 2B80h: | F0 | 01 | 7D | 6D         | F0 | 01 | 0A | 8C | F0 | 01 | 49 | 9A | F0 | 01         | EE | 88 | ð.}mðŒð.Išð.î^   |
| 2B90h: | D8 | Β4 | F0 | 01         | B4 | C8 | F0 | 01 | 5B | 12 | D4 | 61 | F0 | 01         | F0 | 01 | Ø´ð.´Èð.[.Ôað.ð. |
| 2BA0h: | AF | 4E | 61 | 3D         | 98 | 01 | Β4 | A9 | 8E | 16 | 5B | 91 | 67 | 9E         | 5B | A6 | ¯Na=~.´©Ž.['gž[¦ |
| 杳找结則   | Ę  |    |    |            |    |    |    |    |    |    |    |    |    |            |    |    |                  |

以十六进制搜索后高亮

4 5 6 7 8 9 A B C D E F 3 1: B5 FD 47 69 53 D7 FF 5B 01 6A F0 01 01 E0 EE DF µýGiS×ÿ[.jð..àîß 1: F0 01 F0 01 F0 01 EA 39 F0 01 F0 01 F0 01 87 55 ð.ð.ð.ê9ð.ð.ð.‡U 1: F0 01 A3 B2 47 4B 4C F6 FC AC F0 01 EF C7 2D A1 ð.£²GKLöü¬ð.ïÇ-; 1: F0 01 84 80 67 39 B8 BF 67 8B F0 01 1E 8F AB 89 ð."€g9 ¿g<ð...«‰ 1: F0 01 F0 01 F0 01 EA 0E A3 03 F0 01 F0 01 6C 60 ð.ð.ð.ê.£.ð.ð.l` 1: 05 50 0E 4D 31 A1 21 93 A2 F3 FB 0B D5 ED 4F 0A .P.M1;!"¢óû.ÖíO. 1: D3 78 F0 01 F0 01 39 6D A4 5B F0 01 F0 01 66 75 Óxð.ð.9m¤[ð.ð.fu 1: F3 AD F0 01 48 67 0D A4 F0 01 9E 90 47 72 38 72 ó-ð.Hg.¤ð.ž.Gr8r 1: F0 01 F0 01 F0 01 74 26 F0 01 F0 01 95 C7 F5 FF ð.ð.ð.t&ð.ð.•Çõÿ 1: CO 38 FO 01 1E 50 00 1A 15 80 8D 0F FO 01 01 D7 Å8ð..P...€..ð..× 1: F0 01 F0 01 F1 06 68 94 F0 01 F0 01 43 07 03 49 ð.ð.ñ.h″ð.ð.C..I 1: 4B 41 41 C9 9B 0E E8 6A EB 73 E1 D2 76 58 11 4A KAAÉ›.èjësáÒvX.J 1: F0 01 12 94 0A 13 24 01 FE 15 39 D1 56 68 9F 9A ð.."..\$.þ.9ÑVhŸš 1: F0 01 2E 6B 3A 6F C1 F8 F0 01 F0 01 F0 01 D7 16 ð..k:oÁøð.ð.ð.×. 1: F0 01 F0 01 F0 01 CA D2 F0 01 4A E6 F0 01 5E 9B ð.ð.ð.ð.ÊÒð.Jæð.^> F0 01 EC 72 F0 01 DC 88 F0 01 16 27 F0 01 3C 9A ð.ìrð.Ü^ð..'ð.<š 11 1: F0 01 66 62 F0 01 A2 EA F0 01 F0 01 F0 01 1E 6E ð.fbð.¢êð.ð.n 1: F8 EE 08 C9 CA 06 EF 2D FE 04 73 2E B9 C2 AE E2 øî.ÉÊ.ï-þ.s.¹Â®â F0 01 1A BA FE 30 CC 84 F0 01 82 1F F0 01 F0 01 ð..ºþ0Ì"ð.,.ð.ð. 11 1: F0 01 B9 54 F0 01 E5 80 F0 01 9E 3E F0 01 84 7A ð.¹Tð.å€ð.ž>ð."z 1: F0 01 4B 45 F0 01 7D 15 F0 01 F0 01 F0 01 DC 10 ð.KEð.}.ð.ð.ð.Ü. 1: F0 01 7D 6D F0 01 0A 8C F0 01 49 9A F0 01 EE 88 ð.}mð..Œð.Išð.î^ 1: D8 B4 F0 01 B4 C8 F0 01 5B 12 D4 61 F0 01 F0 01 Ø´ð. Éð.[.Ôað.ð. 00 D4 40 0. ED 04 CD. 10 0.5

#### 依稀看得出来

ctfshow{fcbd427caf4a52f1147ab44346cd1cdd}

其他大佬的wp后

这题脑洞太大,提示里的第一句话是重点,F001

这一部分有大量的F001

[外链图片转存中...(img-CZN8NqhH-1635389775072)]

以十六进制搜索后高亮

[外链图片转存中...(img-1pQKdWXD-1635389775072)]

依稀看得出来

ctfshow{fcbd427caf4a52f1147ab44346cd1cdd}